# **GUÍA: COMO COMPRAR EN CX80**

## PASO 1 – Como elegir el tamaño y cantidad del producto.

EL CATÁLOGO - INICIO PRODUCTOS - NOSOTROS INFORMACIÓN - CONTACTO PÁGINA CORPORATIVA

Nuestros productos aparecen de la siguiente forma.

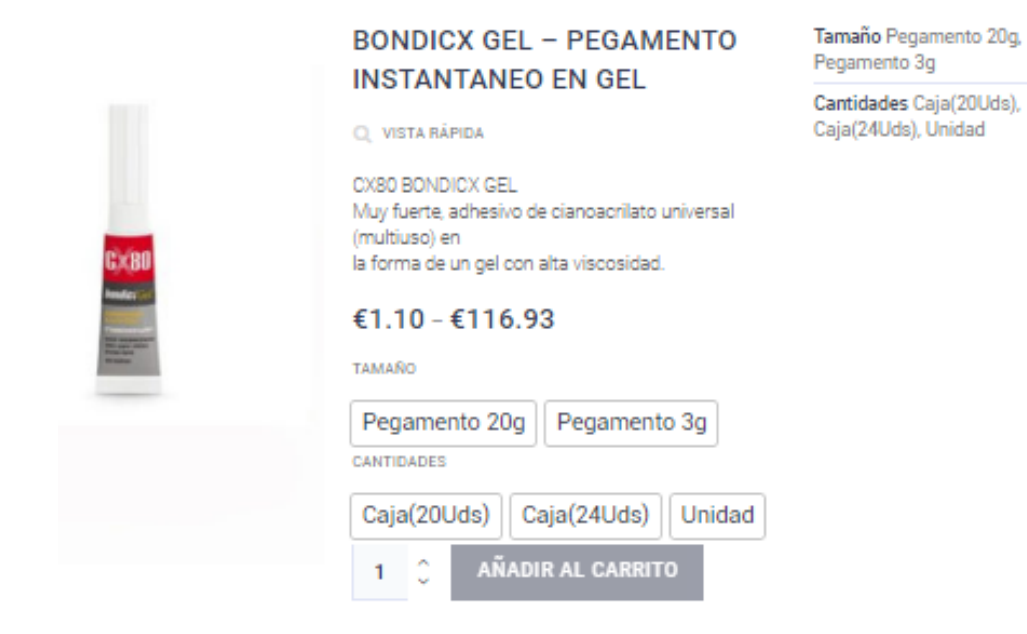

Los productos tienen dos apartados de selección: **tamaño** y **cantidades**. En función del tamaño elegido le aparecerán las opciones disponibles de cantidades.

### Tamaño

Aquí se selecciona el tamaño del producto. En la imagen del producto elegido como ejemplo se observa que tiene 2 tamaños, **20g** y **3g**. Puede ver que está seleccionado la opción de **3g**.

Seleccionado un tamaño se activarán las opciones disponibles de **cantidades** para ese tamaño elegido.

En el ejemplo, para el tamaño de 3g se activan las opciones de unidad ó caja de 24 unidades.

CX80 BONDICX GEL Muy fuerte, adhesivo de cianoacrilato universal (multiuso) en la forma de un gel con alta viscosidad.

#### €1.10 - €116.93

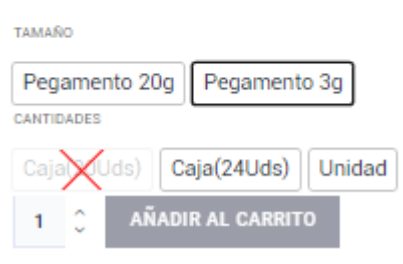

## Cantidades

Aquí se selecciona la cantidad de unidades que se desean comprar para el tamaño elegido, podrá elegir entre '**unidad**' ó '**caja**' (dependiendo de cada producto y tamaño elegido la caja tendrá un número de unidades variable que verá indicado entre paréntesis).

| €1.10 - €116.93                                                | €1.10 - €116.93                                                 |
|----------------------------------------------------------------|-----------------------------------------------------------------|
| тамайо                                                         | ТАМАЙО                                                          |
| Pegamento 20g Pegamento 3g                                     | Pegamento 20g Pegamento 3g                                      |
| Caja Uds) Caja(24Uds) Unidad<br>€1.10<br>1 0 AÑADIR AL CARRITO | Caja Uds) Caja(24Uds) Unidad<br>€33.92<br>1 0 AÑADIR AL CARRITO |

Al seleccionar el 'tamaño' de '3g' y la '**cantidad**' nos aparece debajo el **precio** de dicha combinación. En el ejemplo el precio para '**unidad**' será de **1.10€** y para la '**caja(24Uds)**' será de **33.92€**.

En la siguiente imagen vemos como al cambiar en '**Cantidades**' la 'unidad' por la '**caja(24Uds)**' varia el precio mostrado ajustándose a la combinación elegida.

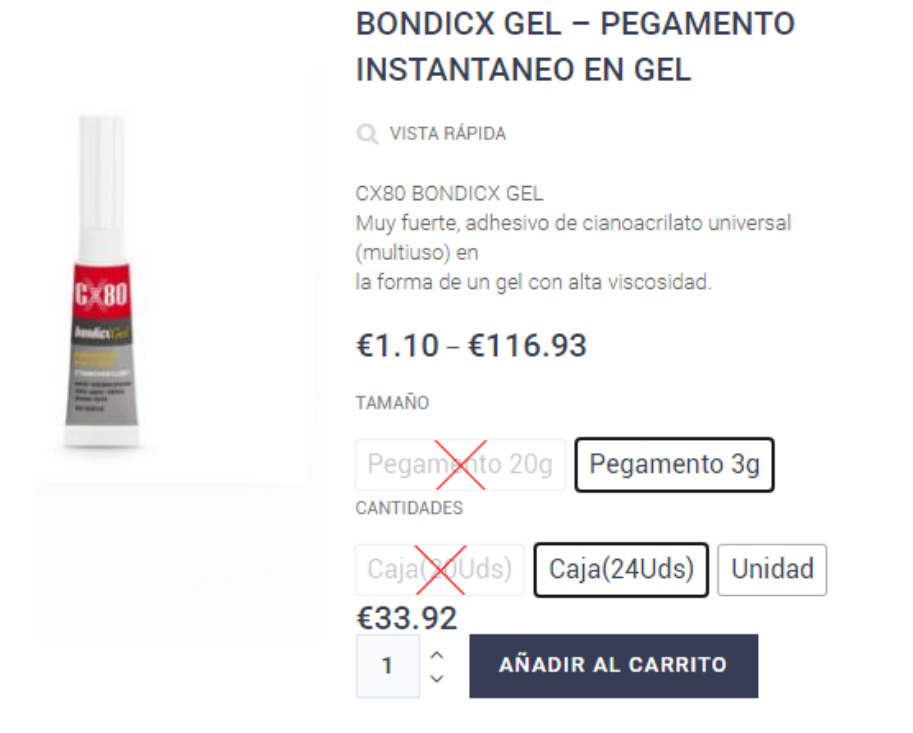

## PASO 2 – Como añadir producto elegido al carrito.

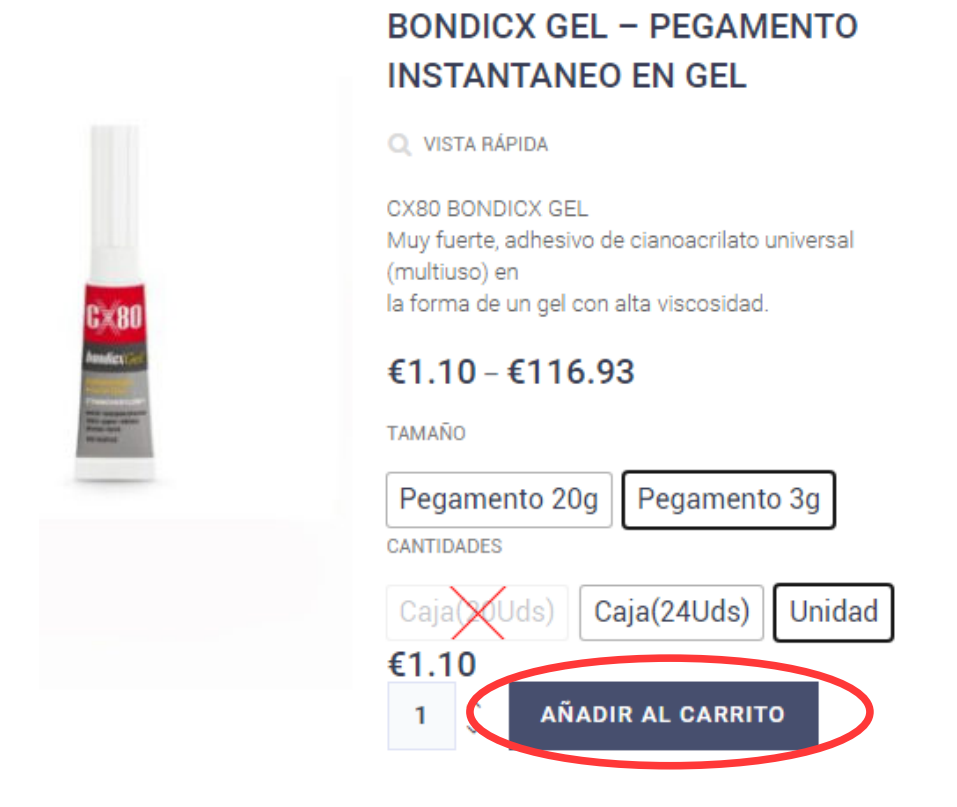

Botón de añadir al carrito

Una vez elegido el tamaño del producto y su cantidad sólo tendremos que pinchar sobre el botón "**Añadir** al carrito" marcado en rojo en la imagen y el producto se añadirá al carrito.

Una vez añadido el producto verá que en el área derecha del botón aparece un símbolo 'v':

| AÑADIR AL CARRITO 🗸 | ■ Mi Cuenta / Salir | TR Carrito (1) |  |
|---------------------|---------------------|----------------|--|
|                     | PÁGINA CORPORATIVA  | Q              |  |

Asimismo, en la parte superior derecha de la página verá que el producto se ha añadido al carrito.

SI coloca el ratón sobre 'Carrito' verá más detalles.

| <b>⋒</b> M | li Cuenta / Salir                                                                       |  |  |  |  |  |  |
|------------|-----------------------------------------------------------------------------------------|--|--|--|--|--|--|
| ORPO       | BONDICX GEL -<br>PEGAMENTO<br>INSTANTANEO EN GEL -<br>Pegamento 3g, Unidad<br>1 × €1.33 |  |  |  |  |  |  |
|            | Subtotal: €1.33 (con IVA)                                                               |  |  |  |  |  |  |
|            | Ver carrito Finalizar compra >                                                          |  |  |  |  |  |  |
| las        | PayPal                                                                                  |  |  |  |  |  |  |
|            |                                                                                         |  |  |  |  |  |  |

Puede también seleccionar la cantidad para la combinación elegida. Por defecto, como en el ejemplo, estará en 1. Esto también podrá modificarlo después desde el carrito.

| Caja (OUds)           | Caja(24Uds)     | Unidad |
|-----------------------|-----------------|--------|
| €33.92                |                 |        |
| ( 1 <sup>(1</sup> ) A | ÑADIR AL CARRIT | 0      |
|                       |                 |        |

A modo didáctico añadiremos Bondicx 06 (tamaño:50g y cantidad: unidad) en cantidad de 3.

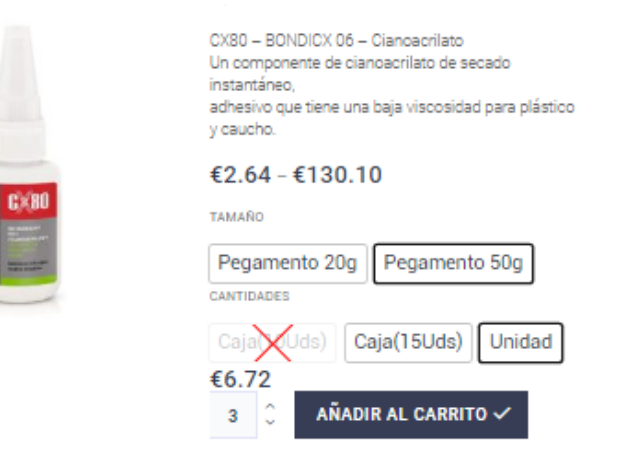

## PASO 3 – Acceso al carrito.

Para acceder al carrito dispone de un enlace en la parte superior derecha de la página, como hemos visto en las imágenes anteriores.

| <b>C</b> ×80  |   |        |             |          |               |          | 🖨 Mi Cuenta / Salir 🛛 🗮 Car | rito (4) |
|---------------|---|--------|-------------|----------|---------------|----------|-----------------------------|----------|
| ■ EL CATÁLOGO | ~ | INICIO | PRODUCTOS ~ | NOSOTROS | INFORMACIÓN ~ | CONTACTO | PÁGINA CORPORATIVA          | Q        |

Pinchando sobre dicho enlace se accede al carrito.

| CARRI    | arrito<br>TO                                                                         |        |           |                        |                                                     |   |
|----------|--------------------------------------------------------------------------------------|--------|-----------|------------------------|-----------------------------------------------------|---|
| 🕑 ¿Teg   | gustaria añadir más productos?                                                       |        |           |                        | Seguir comprando                                    | • |
| FOTO     | PRODUCTOS                                                                            | PRECIO |           | CANTIDAD               | TOTAL                                               |   |
| ł        | BONDICX GEL - PEGAMENTO INSTANTANEO EN GEL - PEGAMENTO 3G, UNIDAD                    | €1.33  |           | 1 0                    | €1.33 (con IVA)                                     | × |
|          | BONDICX 06 - PEGAMENTO INSTANTANEO PARA PLASTICOS Y GOMAS -<br>PEGAMENTO 50G, UNIDAD | €8.13  |           | 3 00                   | €24.39 (con IVA)                                    | × |
| Cupón de | scuento                                                                              |        |           |                        |                                                     |   |
|          |                                                                                      | -      | Total Car | rito                   |                                                     |   |
|          |                                                                                      | [      | Subtotal  | €25.72                 | (con IVA)                                           |   |
|          |                                                                                      |        | Επνίο     | O Ent                  | vio gratuito                                        |   |
|          |                                                                                      |        |           | Estima                 | ción para Calle                                     |   |
|          |                                                                                      |        |           | Piso<br>Valenc         | , 46701 Gandia,<br>ia, España                       |   |
|          |                                                                                      |        |           | Cambia                 | ar dirección 💻                                      |   |
|          |                                                                                      |        | TOTAL     | <b>€25.72</b><br>ESTIM | (INCLUYE <b>€4.46 I</b> MPUESTO<br>ADO PARA ESPAÑA) |   |
|          |                                                                                      |        |           | Finaliza               | ar compra                                           |   |
|          |                                                                                      |        |           | -                      | 0 -                                                 |   |
|          |                                                                                      |        |           |                        |                                                     |   |

Una vez en el carrito puede ver detalles sobre los productos añadidos.

| FOTO | PRODUCTOS                                                                            | PRECIO | CANTIDAD | TOTAL            |   |
|------|--------------------------------------------------------------------------------------|--------|----------|------------------|---|
| Ē    | BONDICX GEL - PEGAMENTO INSTANTANEO EN GEL - PEGAMENTO 3G, UNIDAD                    | €1.33  |          | €1.33 (con IVA)  | × |
|      | BONDICX 06 - PEGAMENTO INSTANTANEO PARA PLASTICOS Y GOMAS -<br>PEGAMENTO 50G, UNIDAD | €8.13  | 3 🗘      | €24.39 (con IVA) | × |

Desde aquí se puede volver al producto, modificar la cantidad de producto y también eliminarlo del carrito.

Desde el carrito puede que desee 'Seguir comprando' ó 'Finalizar compra'.

| Inicio > Car | rito                                                                                 |        |           |                                                                                                    |                                                                                                    |    |
|--------------|--------------------------------------------------------------------------------------|--------|-----------|----------------------------------------------------------------------------------------------------|----------------------------------------------------------------------------------------------------|----|
| CARRIT       | 0                                                                                    |        |           |                                                                                                    |                                                                                                    | _  |
| 🕑 ¿Te gu     | staria añadir más productos?                                                         |        |           |                                                                                                    | Seguir comprando                                                                                   | •) |
| FOTO         | PRODUCTOS                                                                            | PRECIO |           | CANTIDAD                                                                                           | TOTAL                                                                                              |    |
| E            | BONDICX GEL - PEGAMENTO INSTANTANEO EN GEL - PEGAMENTO 3G, UNIDAD                    | €1.33  |           | 1                                                                                                  | €1.33 (con IVA)                                                                                    | ×  |
|              | BONDICX 06 - PEGAMENTO INSTANTANEO PARA PLASTICOS Y GOMAS -<br>PEGAMENTO 50G, UNIDAD | €8.13  |           | 3 🗘                                                                                                | €24.39 (con IVA)                                                                                   | ×  |
| Cupón deso   | suento                                                                               |        |           |                                                                                                    |                                                                                                    |    |
|              |                                                                                      |        | Total Car | rito                                                                                               |                                                                                                    |    |
|              |                                                                                      |        | Subtotal  | €25.72                                                                                             | (con IVA)                                                                                          |    |
|              |                                                                                      |        | Envío     | <ul> <li>Env</li> <li>Rec</li> <li>Estima</li> <li>Piso</li> <li>Valenc</li> <li>Cambia</li> </ul> | vio gratuito<br>cogida local<br>ción para Calle<br>, 46701 Gandia,<br>ia, España<br>ar dirección 📮 |    |
|              |                                                                                      |        | TOTAL     | €25.72<br>ESTIM                                                                                    | (INCLUYE €4.46 IMPUESTO<br>ADO PARA ESPAÑA)                                                        |    |
|              |                                                                                      |        |           | Finaliza                                                                                           | ar compra                                                                                          |    |
|              |                                                                                      |        |           | _                                                                                                  | 0 -                                                                                                |    |
|              |                                                                                      |        |           | P P                                                                                                | ayPal                                                                                              |    |

## Seguir comprando

En el caso de seguir comprando dispone de un botón desde el carrito que le llevará a los productos.

## PASO 3 – Finalizar compra

#### Total Carrito

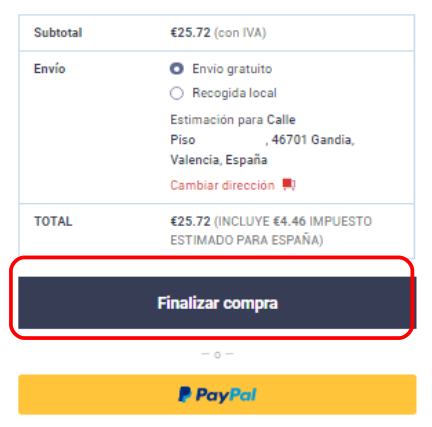

El botón 'Finalizar compra' le lleva a la siguiente página de checkout.

| <b>C</b> ×80                                                                                                    | 🗎 Mi Cuenta / Salir 🛛 🗮 Carrito (4)                                                            | Tu pedido                                                                                   |                                               |
|----------------------------------------------------------------------------------------------------|------------------------------------------------------------------------------------------------|---------------------------------------------------------------------------------------------|-----------------------------------------------|
| EL CATÁLORO      VINCIO PRODUCTOS      NOSOTROS  Inicio      Checkout  CHECKOUT                                                                                   | INFORMACIÓN - CONTACTO PÁGINA CORPORATIVA Q.                                                   | Producto                                                                                    | Total                                         |
| C Tienes un cupón? Haz clic aqui para introducir tu código                                                                                                    |                                                                                                | BONDICX GEL - PEGAMENTO INSTANTANEO<br>EN GEL - Pegamento 3g, Unidad × 1                    | €1.33 (con IVA)                               |
| Detailes de facturación Nombre * Aptilidos * Nombre de la empresa (opcional)                                                                                      | ¿Enviar a una dirección diferente?                                                             | BONDICX 06 - PEGAMENTO INSTANTANEO<br>PARA PLASTICOS Y GOMAS - Pegamento<br>50g, Unidad × 3 | €24.39 (con IVA)                              |
| Pais •<br>España *                                                                                                    |                                                                                                | Subtotal                                                                                    | €25.72 (con IVA)                              |
| Dirección de la calle • Calle Pico Aportamento, habitación, etc. (opcional)                                                                                       |                                                                                                | Envío                                                                                       | Envío gratuito     Recogida local             |
| 40701<br>Localidad / Cludad •                                                                                                    |                                                                                                | Total                                                                                       | €25.72 (incluye €4.46 Impuesto)               |
| Provincia • (valencia •) Teléfono (pocional) Comeo dectriánico •                                                                                                  |                                                                                                | Transferencia bancaria directa                                                              | hannaria. Das favos una el número del nadide  |
| Tu pedido<br>Producto                                                                                                    | Total                                                                                          | como referencia de pago. Tu pedido no se proce<br>nuestra cuenta                            | sará hasta que se haya recibido el importe en |
| BONDICX GEL - PEGAMENTO INSTANTANEO EN GEL - Pegamento 3g. Unidad × 1<br>BONDICX OG - PEGAMENTO INSTANTANEO PARA PLASTICOS Y GOMAS - Pegamento<br>SOg. Unidad × 3 | C1.33 (con IVA)<br>C24.39 (con IVA)                                                            |                                                                                             |                                               |
| Bubtotal<br>Envrio                                                                                                    | C25.72 (con IVA)      Envio gratuito     Recogida local                                        | Pago con tarjeta     PayPal     PayPal                                                      |                                               |
| Total                                                                                                    | 625.72 (incluye 64.46 impuesto)                                                                |                                                                                             |                                               |
| Transferencia bancaria directa     Transferencia bancaria eta nuestra suenta bancaria. Por fesos qua el numero del pedido nesetre cuenta.                         | a como referencia de pago. Ta padido no se procesaris hasta que se haya recibido el importe en | REALIZAR                                                                                    | EL PEDIDO                                     |
| O Pago con tarjeta<br>O PayPal norv                                                                                                    |                                                                                                |                                                                                             |                                               |
|                                                                                                    | REALIZAR EL PEDIDO                                                                             |                                                                                             |                                               |

Aquí saldrán los datos del usuario y en la parte de abajo los detalles de precio y **opciones de pago**.

## **Opciones de pago**

Las opciones de pago son: 'Transferencia bancaria directa', 'Pago con tarjeta' y 'Paypal'.

### 1. Transferencia bancaria directa

| Transferencia bancaria directa                                                                                                    |
|----------------------------------------------------------------------------------------------------|
| Realiza tu pago directamente en nuestra cuenta bancaria. Por favor, usa el número del pedido como referencia de pago. Tu pedido no se procesará hasta que se haya recibido el importe en nuestra cuenta. |
| <ul> <li>Pago con tarjeta</li> <li>PayPal PayPat</li> </ul>                                                                                                    |
| REALIZAR EL PEDIDO                                                                                                    |

Al pinchar sobre el botón 'REALIZAR EL PEDIDO' nos dirije a la página donde se informa de la transferencia realizada y los detalles.

En este caso de transferencia directa tenga en cuenta que no tendrá confirmación y quedará realizada.

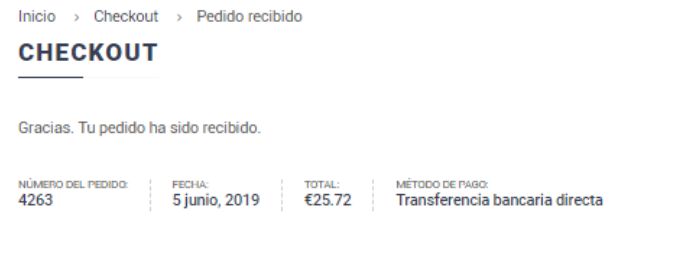

#### Nuestros detalles bancarios

## CX80:

Banco Santander ES3600490061902290954954

#### Detalles del pedido

| Producto                                                                              | Total                           |
|---------------------------------------------------------------------------------------|---------------------------------|
| BONDICX GEL - PEGAMENTO INSTANTANEO EN GEL - Pegamento 3g, Unidad × 1                 | €1.33                           |
| BONDICX 06 - PEGAMENTO INSTANTANEO PARA PLASTICOS Y GOMAS - Pegamento 50g, Unidad × 3 | €24.39                          |
| Subtotal:                                                                             | €25.72                          |
| Envío:                                                                                | Envío gratuito                  |
| Método de pago:                                                                       | Transferencia bancaria directa  |
| Total:                                                                                | €25.72 (incluye €4.46 Impuesto) |
|                                                                                       |                                 |

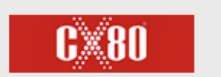

46701 - Gandia - Valencia - España, Com. (+34) 96 202 232 - (+34) 96 204 24 96 Valenciana

info@cx80.es (+34) 677 33 62 80 - (+34) 661 860 294

## 2. Pago con tarjeta

| O Transferencia bancaria directa                                                                                                    |                |
|----------------------------------------------------------------------------------------------------|----------------|
| Pago con tarjeta                                                                                                    |                |
| Esta es la opción de la pasarela de pago con tarjeta de Redsys. Te ayudamos en todo lo que necesites desde nuestra web: www.redsys.es o desde el teléfono central: 902 | 198 747.       |
| O PayPal PayPat                                                                                                    |                |
| REAL                                                                                                    | IZAR EL PEDIDO |

Al pinchar sobre el botón '**REALIZAR EL PEDIDO**' nos dirije a la página donde se puede confirmar el pago ó cancelar el pedido.

Si elije '**PAGAR CON TARJETA**' irá a la página del banco donde deberá introducir los datos de su tarjeta y podrá realizar el pago.

|                                                                                                    | Inicio > Checkout > Pagar por e                        | l pedido                                          |
|----------------------------------------------------------------------------------------------------|--------------------------------------------------------|---------------------------------------------------|
|                                                                                                    | CHECKOUT                                               |                                                   |
|                                                                                                    |                                                        |                                                   |
|                                                                                                    | NÚMERO DEL PEDIDO: FECHA:<br>4265 5 junio, 2019        | TOTAL: MÉTODO DE PAGO:<br>€25.72 Pago con tarjeta |
|                                                                                                    | Gracias por su pedido, por favor pulsa                 | el botón para pagar con Tarjeta.                  |
|                                                                                                    | PAGAR CON TARJETA                                      | Cancelar Pedido                                   |
| 📣 Santander                                                                                                    | Castellano                                             | Pagar con Tarjeta 🛛 🚾 🧱                           |
| 1 Seleccione método de pago 🗇 2 Comprobación 🔒                                                                                                    | 3 Solicitando C1 4 Resultado                           |                                                   |
| Datos de la operación Paga                                                                                                    | ar con Tarjeta 🛛 🛥 😭 🔷 🔿                               | Nº Tarjeta:                                       |
| Importe: 25,72 €                                                                                                    | Nº Tarjeta:                                            |                                                   |
| Comercio: CX80<br>(ESPAÑA)                                                                                                    | Caducidad:                                             | · · · · · · · · · · · · · · · · · · ·             |
| Terminal: 66680075-1                                                                                                    | Cód. Seguridad:                                        | Caducidad:                                        |
| Pedido: 00000004265                                                                                                    |                                                        | mm aa                                             |
| Fecha: 05/06/2019 11:48                                                                                                    | Cancelar Pagar                                         |                                                   |
| TacONDICK JeL-<br>PECANENTO O IN GEL-<br>Pecanento O IN GEL-<br>producto: Unidad/SecONDICX 06 -<br>PECAMENTO<br>INSTANTAREO PARA<br>PLASTICOS Y GOM |                                                        | Cód. Seguridad:                                   |
| Verified by Cruce                                                                                                    |                                                        | Cancelar Pagar                                    |
| Powered by<br>(c) 2014 Redsys Servicios de Procesa                                                                                                  | Redsýs<br>amiento. SL - Todos los derechos reservados. |                                                   |

En caso de **'Cancelar pedido'** será redirijido a la página del Carrito desde donde comenzó el proceso de Finalizar compra.

| CX                       | BO                      |                               |                  |                |            |        |          | -                                                                                                    | Mi Cuenta / Salir 🛛 🖷                              | Carrito (4) |
|--------------------------|-------------------------|-------------------------------|------------------|----------------|------------|--------|----------|----------------------------------------------------------------------------------------------------|----------------------------------------------------|-------------|
| 😑 EL CATÁI               | .000 ×                  | INICIO                        | PRODUCTOS ~      | NOSOTROS       | INFORMACIÓ | ón ⊻ c | ONTACTO  | PÁGINA CORP                                                                                                    | DRATIVA                                            | ٩           |
| Inicio > Carr<br>CARRIT( | ito<br>D                |                               |                  |                |            |        |          |                                                                                                    |                                                    |             |
| 🕲 ¿Te gus                | taria añadir más        | productos?                    |                  |                |            |        |          |                                                                                                    | Seguir comprand                                    | la x        |
| FOTO                     | PRODUCTOS               |                               |                  |                |            | PRECIO |          | CANTIDAD                                                                                                    | TOTAL                                              |             |
| t                        | BONDICX GE              | L - PEGAMENTO                 | INSTANTANEO EN G | EL - PEGAMENTO | 3G, UNIDAD | €1.33  |          | 1 0                                                                                                    | €1.33 (con IVA)                                    | ×           |
|                          | BONDICX 06<br>PEGAMENTO | - PEGAMENTO II<br>50G, UNIDAD | NSTANTANEO PARA  | PLASTICOS Y GO | MAS-       | €8.13  |          | 3 🗘                                                                                                    | €24.39 (con IVA)                                   | ×           |
| Cupón descu              | iento                   |                               |                  | ~              |            | _      |          |                                                                                                    |                                                    |             |
|                          |                         |                               |                  |                |            | 1      | otal Car | <ul> <li>€25.72 (con IVA)</li> <li>Envio gratuito</li> <li>Recogida local</li> <li>Estimación para Celle Plus Ultre 14</li> <li>Plao 2 Puerte 11, 46701 Gendle,</li> <li>Valencle, Españe</li> <li>Cambiar dirección ♥</li> </ul> |                                                    |             |
|                          |                         |                               |                  |                |            |        | Envío    |                                                                                                    |                                                    | 14          |
|                          |                         |                               |                  |                |            |        | TOTAL    | €25.72<br>ESTIM                                                                                                    | 2 (INCLUYE <b>64.46</b> IMPUES<br>ADO PARA ESPAÑA) | то          |
|                          |                         |                               |                  |                |            |        |          | Finaliz                                                                                                    | ar compra                                          |             |
|                          |                         |                               |                  |                |            |        |          | -                                                                                                    | - 0 -                                              |             |
|                          |                         |                               |                  |                |            |        |          | P P                                                                                                    | ayPal                                              |             |

## 3. Pago con Paypal

Tendrá la opción de pagar desde Paypal también eligiendo está opción.

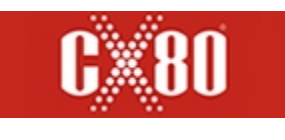

# TELÉFONOS (+34) 677 33 62 80 – (+34) 661 860 294

# DIRECCIÓN 46701 — Gandia — Valencia — España, Com. Valenciana

E-MAIL e-mail: <u>info@cx80.es</u>